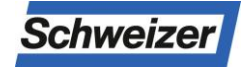

# User manual

## **Parcel Box Infoterminal for Residents**

ESV1.01.24

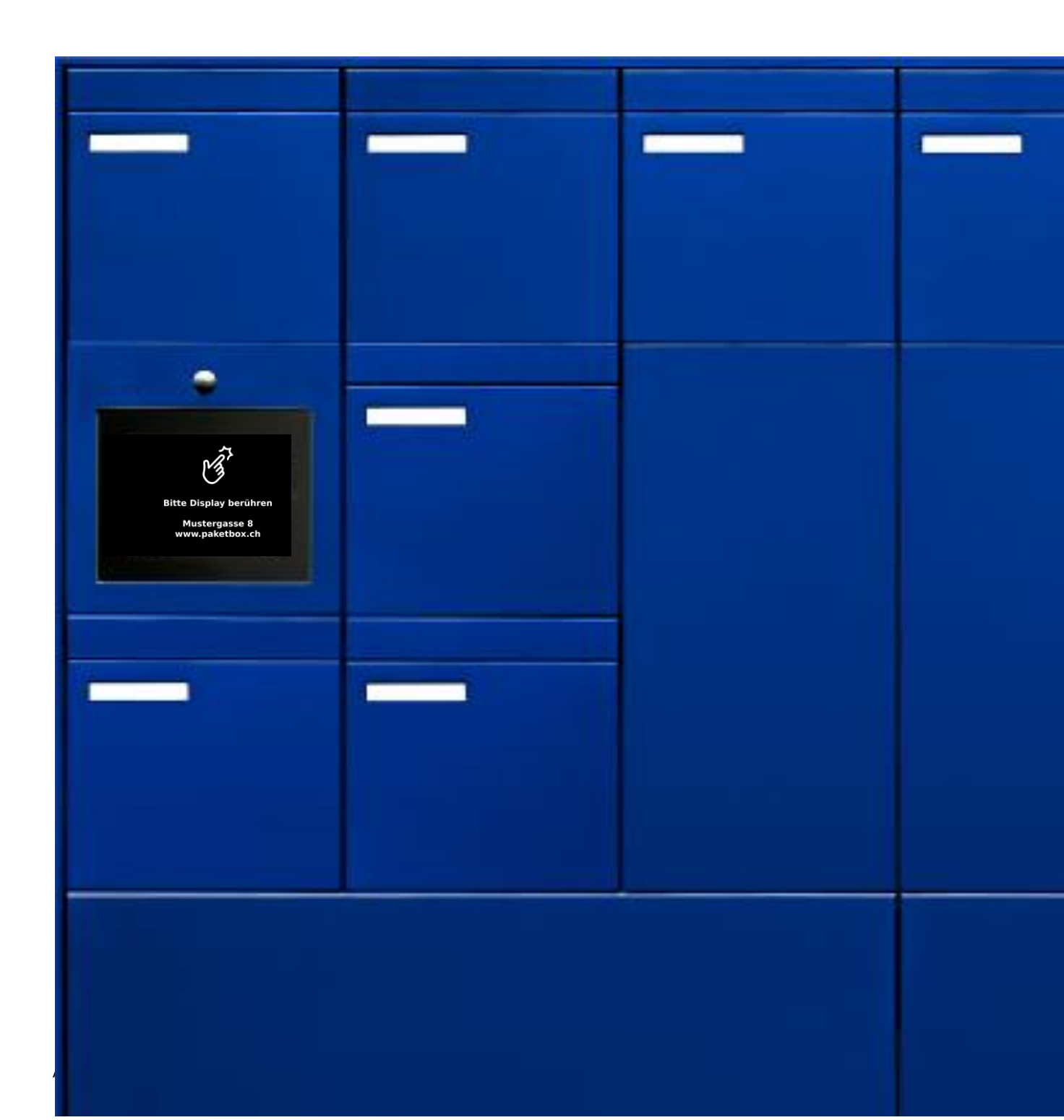

| Table of Contents                   | Page |
|-------------------------------------|------|
| Device Overview                     | 3    |
| Functions                           | 4    |
| Basic Settings                      | 5-6  |
| Open the Resident Menu              |      |
| Change of name, PIN, e-mail address |      |
| Delivery / Collecting Parcels       | 7    |
| Sending parcels with pick@home      | 8    |
| Code List                           | 9    |

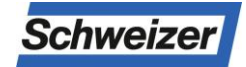

#### **Device Overview**

The TPAS information terminal is a touch-sensitive control unit and serves as a pointing and control device for parcel box functions within a parcel box and letterbox system from Ernst Schweizer AG.

#### Device overview information terminal (touchscreen)

#### Front view

- 1. Speaker (Door intercom system only)
- 2. Color pinhole camera (Door intercom system only)
- 3. Microphone (Door intercom system only)
- 4. Touch screen
- 5. Search Area
- 6. Bell function (Door intercom system only)
- 7. Names of Residents
- 8. Floor and property number (opt.)
- 9. Parcels (Delivery Parcels)
- 10. Resident Menu (Password Protected)

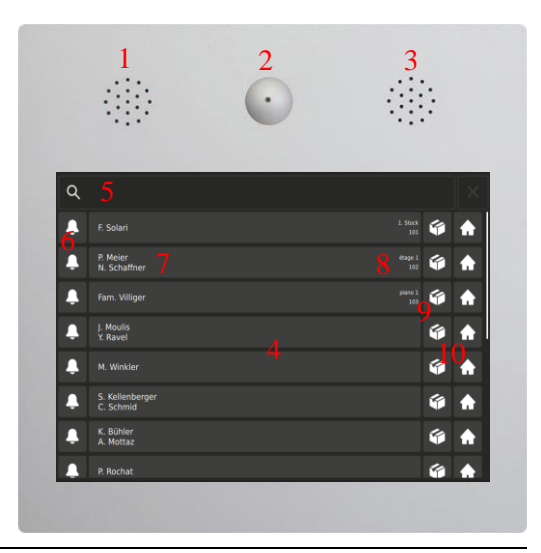

| Door intercom system,                    |
|------------------------------------------|
| As confirmation that the bell is ringing |

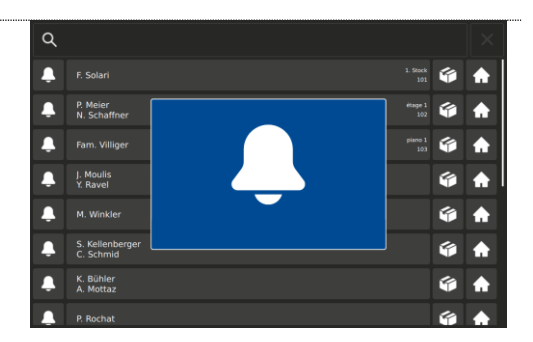

| Speaking / When the Way of Speaking is Open                           | QIII                     |                    |
|-----------------------------------------------------------------------|--------------------------|--------------------|
| <b>Door opener</b> / when the door is open, or the door opener whirrs | $\square'$               |                    |
|                                                                       | Q                        | ×                  |
| Parcal Pay Proition Indianter                                         | 🐥 F. Solari              | 1. Stock 🌾 🏠       |
|                                                                       | P. Meier<br>N. Schaffner | etage 1<br>102 🗳 🏫 |
| On stand-alone mailbox systems with parcel                            | 📮 Fam. Villiger          | piero 1 🕼 🏠        |
| hoves on both sides the narcel delivery indicator                     | J. Moulis                | 🧉 🏠                |

boxes on both sides, the parcel delivery indicator indicates, whether the selected parcel locker is on the back.

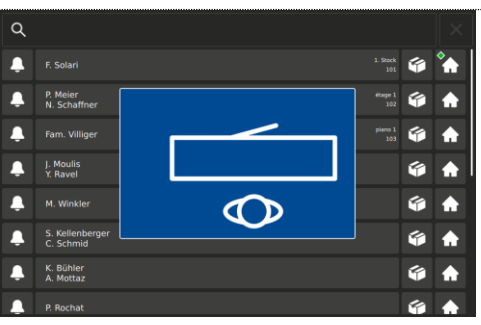

### Functions

On the touch panel of the Infoterminal, the desired resident is easily found and selected, even with a large number of residents.

By pressing the "parcel" button next to the name of the resident, the parcel boxes available in the mailbox installation are displayed and can be opened.

A parcel box chosen in this way is marked as occupied (in green) on the Infoterminal, next to the name of the resident.

In addition, the resident is informed of the arrival of a parcel by e-mail (only for parcel boxes with a network connection).

The resident can open the occupied compartment of the parcel box with their PIN, unlock the front door or access the edit menu, which allows them to change the name displayed on the Infoterminal as well as their own PIN. If the resident does not empty the parcel box even after two reminders, the parcel box administrator also receives a notification so that he can empty the parcel box and make it available.

Residents can also use the parcel box for the Swiss Post "pick@home" collection service. In this case, the opening code of the occupied parcel box is generated by the postal consignment number generated by the Internet order.

#### Basic Settings 1/2

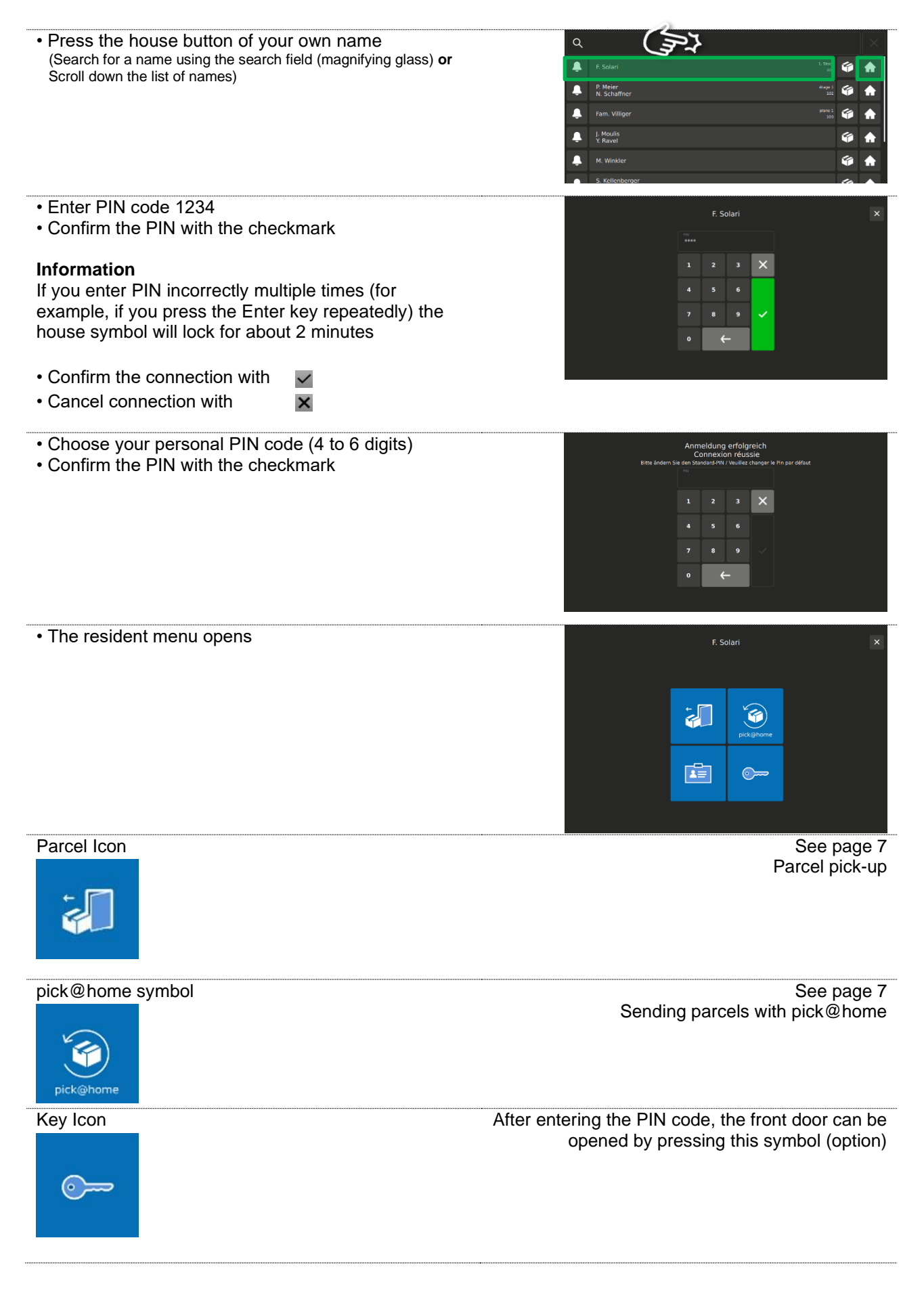

### Basic Parameters 2/2

| Tap Resident Editor to edit<br>• Name<br>• PIN<br>• E-mail data                                                                                             | F. Solari                                                                                                    |
|----------------------------------------------------------------------------------------------------|----------------------------------------------------------------------------------------------------|
| • Cancel with X                                                                                                    |                                                                                                    |
| Edit Names<br>F. Solari                                                                                                    | F. Solari                                                                                                    |
| <ul> <li>Confirm with </li> <li>Cancel with </li> </ul>                                                                                                    | F. Solari<br>q w e r t z u l o p ←<br>a s d f g h j k l ←<br>↑ v x c v b n m ,<br>X aou 1 · · · · · · · · · · · · · · · · · ·                                                                       |
| Change PIN<br>• Enter PIN code 1234<br>• Confirm the PIN with the checkmark<br>• Set a new 4-6 digit PIN<br>• Confirm with<br>• Cancel with<br>×            | F: Solari         ****         1       2       3         4       5       6         7       8       9         0                                                                                      |
| E-mail data<br>f.solari@provider.com                                                                                                    | F. Solari<br>E Mult Address                                                                                                    |
| <ul> <li>Enter your email address</li> <li>Confirm entry with <ul> <li>or cancel with <ul> <li>Confirm <ul> <li></li> </ul> </li> </ul></li></ul></li></ul> | f.solari@provider.com         q       w       o       r       t       z       u       i       o       p       ()         a       s       d       f       g       h       j       k       i       () |

#### **Delivery / Collecting Parcels**

#### **Delivery (through Post or resident)**

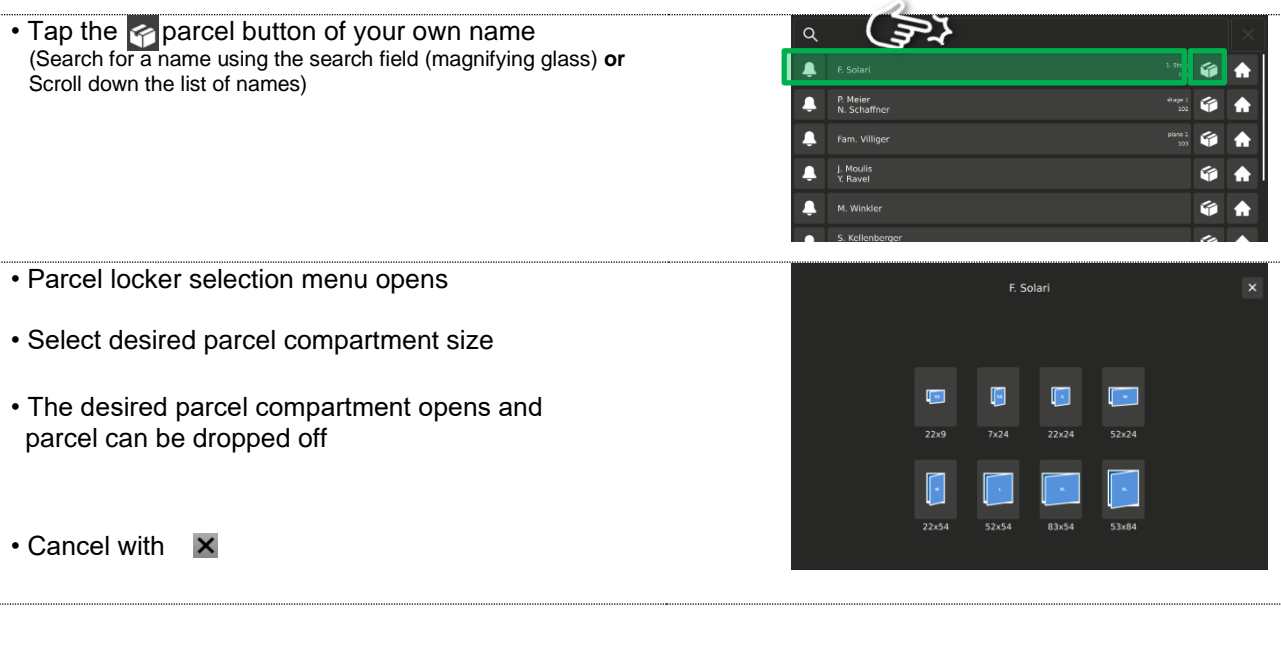

#### Collecting

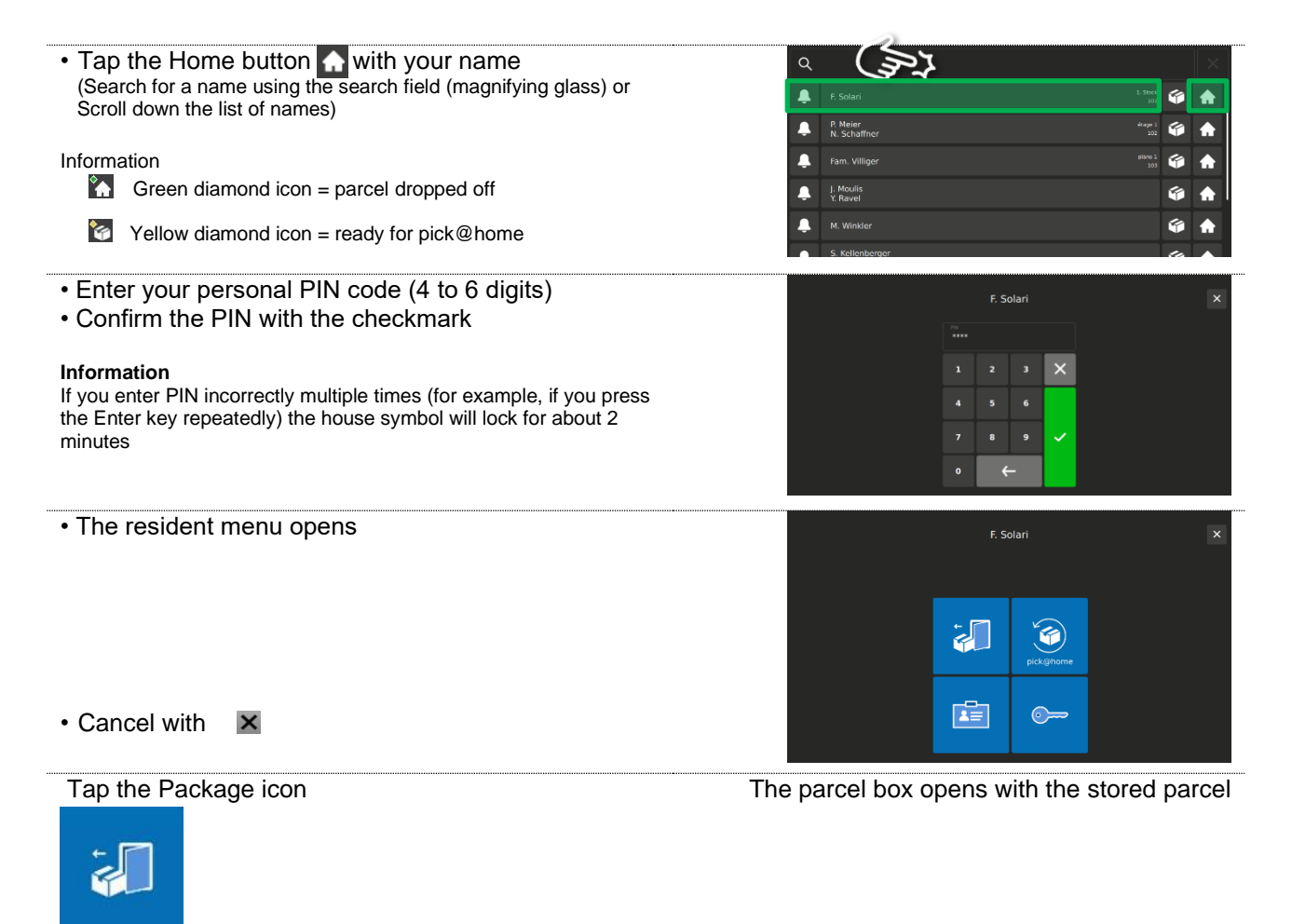

#### Sending parcels with pick@home

The pick@home function allows you to send parcels from the parcel box. The consignment must be announced online at the post office and deposited in the parcel locker The postman receives the information that a parcel is ready to be sent and picks it up on his next round. There are no costs other than postage. Registered parcels can now also be deposited in the parcel locker by the postman on request.

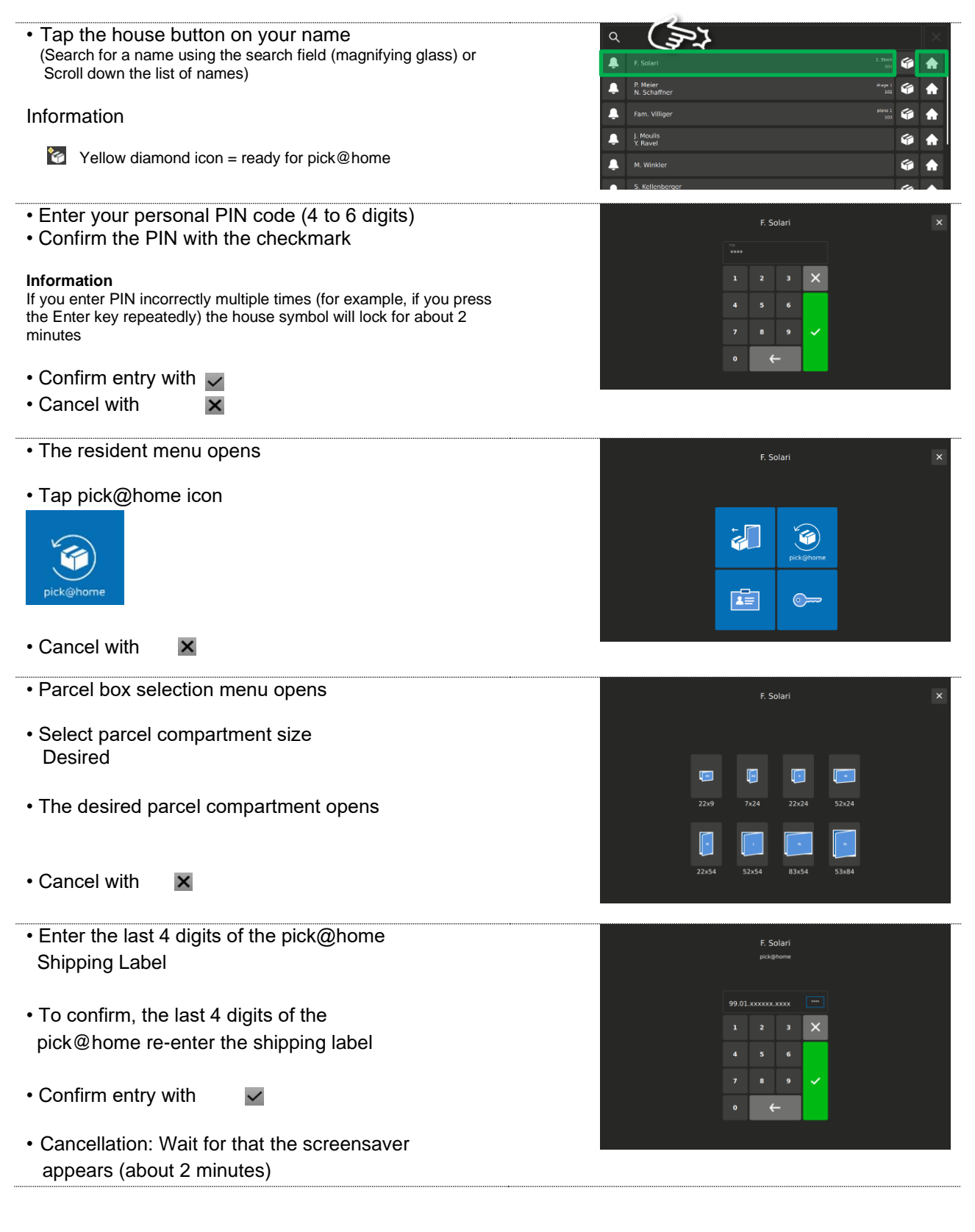

### PIN Factory Settings, Code List

| User           | Codes                                                                           | Date | Visa |
|----------------|---------------------------------------------------------------------------------|------|------|
| "Resident" PIN | Factory Code: 1 2 3 4<br>(Resident replaces factory code<br>with 4-6 digit PIN) |      |      |
| altered        |                                                                                 |      |      |
| altered        |                                                                                 |      |      |
| altered        |                                                                                 |      |      |
| altered        |                                                                                 |      |      |
| altered        |                                                                                 |      |      |
| altered        |                                                                                 |      |      |
| altered        |                                                                                 |      |      |
| altered        |                                                                                 |      |      |
| altered        |                                                                                 |      |      |
| altered        |                                                                                 |      |      |
| altered        |                                                                                 |      |      |
| altered        |                                                                                 |      |      |
| altered        |                                                                                 |      |      |
| aitered        |                                                                                 |      |      |